## Grouping Samples for ChimerMarker's Maternal Cell Contamination Application

April 2025

- 1. When validating ChimerMarker for MCC analysis, go to *View*, *Preferences*, and select the *Chimerism* tab.
- Then, enter in the abbreviations you use in the sample file names to identify maternal and fetal samples. <u>Note:</u> It is helpful to separate different sections of the file name by using a "-", ".", or "\_".
- 3. Click OK.

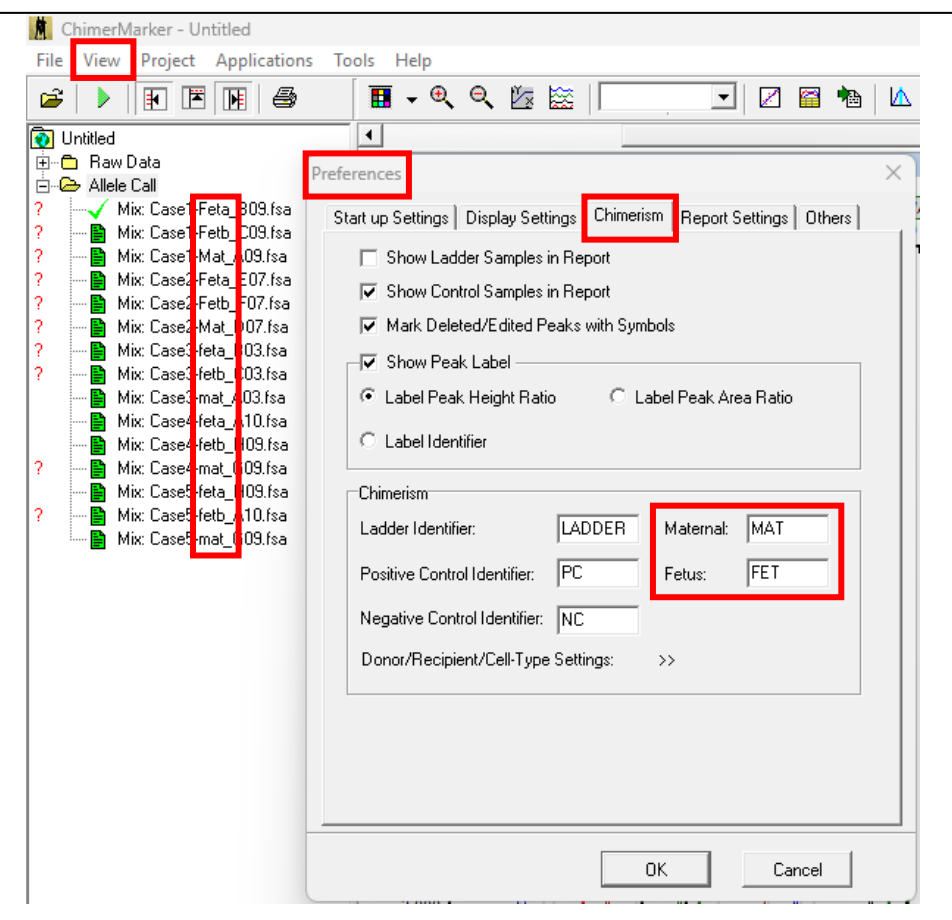

| ⊡- Group: 0                                              | San | nple Name                                                           | T                       |  |  |
|----------------------------------------------------------|-----|---------------------------------------------------------------------|-------------------------|--|--|
| None                                                     | Cas | Case1-Feta B09.fsa                                                  |                         |  |  |
| - Maternal                                               | Cas | Case1-Fetb_C09.fsa                                                  |                         |  |  |
| Fetus                                                    | Cas | e1-Mat_A09.fsa                                                      |                         |  |  |
|                                                          | Cas | e2-Feta_E07.fsa                                                     | Auto Ider               |  |  |
|                                                          | Cas | e2-Fetb_F07.fsa                                                     | · ·                     |  |  |
|                                                          | Las | e2-Mat_DU7.fsa<br>e3.fete_B03.fee                                   | Load T                  |  |  |
|                                                          | Cas | e3-feth_C03.fsa                                                     | _                       |  |  |
|                                                          | Cas | e3-mat_A03.fsa                                                      | Groupin                 |  |  |
| Quantification Type                                      |     | Analysis Threshold                                                  |                         |  |  |
| Quantification Type<br>C Area<br>Height                  |     | Analysis Threshold<br>Confidence Level (N<br>Coefficient of Variati | 10E) <= 95%             |  |  |
| Quantification Type<br>C Area<br>Height<br>Ignore Status |     | Analysis Threshold<br>Confidence Level (N<br>Coefficient of Variati | 10E) <= 95%<br>on >= 10 |  |  |

- 4. After editing your samples. Go to *Applications* and select *Maternal Cell Contamination Analysis*.
- 5. You will first need to group your maternal and fetal samples.
- 6. Click *Grouping*.

## Match by Sections

Automatically separates the sample filenames into groups based on the specified *Section Separators*.

<u>Group Identification</u>: Identifies how to match the filenames into groups based on the section entered into the *Compare by Section* field. The section of the filename specified will be highlighted red in the *File Name List*.

<u>Control Identification</u>: Identifies which section of the filename contains the reference vs. sample information based on the section number entered in the *Match to Identifier by Section* field. The section of the filename specified will be highlighted green in the *File Name List*.

## Match by Fixed Position

Allows the user to manually identify the characters of the filename for grouping the samples. *Section Separators* like "\_, -" are counted as individual characters.

<u>Group Identification</u>: Enter the number of the beginning and ending character to identify how to group the samples. The section of the filename specified will be highlighted red in the *File Name List*.

<u>Control Identification</u>: Enter the number of the beginning and ending character to identify which part of the filename contains the control identifier. The section of the filename specified will be highlighted green in the *File Name List*.

Match by Group Order Allows the user to group samples that contain sequential identifiers.

Group Size: Enter the number of groups for the analysis.

| File N                                  | Name Lis   | t        | Ē      |                                      | Matched Groups:                      |          |          |
|-----------------------------------------|------------|----------|--------|--------------------------------------|--------------------------------------|----------|----------|
|                                         | 1 (G)      | 2 (C)    | 3      | 4                                    |                                      |          |          |
| 1                                       | Case1      | Feta     | B09    | fsa                                  |                                      |          |          |
| 2                                       | Case1      | Fetb     | C09    | fsa                                  |                                      |          |          |
| 3                                       | Case1      | Mat      | A09    | fsa                                  |                                      |          |          |
| 4                                       | Case2      | Feta     | E07    | fsa                                  |                                      |          |          |
| 5                                       | Case2      | Fetb     | F07    | fsa                                  |                                      |          |          |
| 6                                       | Case2      | Mat      | D07    | fsa                                  |                                      |          |          |
| 7                                       | Case3      | feta     | B03    | fsa                                  |                                      |          |          |
| 8                                       | Case3      | fetb     | C03    | fsa                                  |                                      |          |          |
| 9                                       | Case3      | mat      | A03    | fsa                                  |                                      |          |          |
| 10                                      | Case4      | feta     | A10    | fsa                                  |                                      |          |          |
| 11                                      | Case4      | fetb     | H09    | fsa                                  |                                      |          |          |
| 12                                      | Case4      | mat      | G09    | fsa                                  |                                      |          |          |
| 13                                      | Case5      | feta     | H09    | fsa                                  |                                      |          |          |
| 14                                      | Case5      | fetb     | A10    | fsa                                  |                                      |          |          |
| 15                                      | Case5      | mat      | G09    | fsa                                  |                                      |          |          |
|                                         |            |          |        |                                      |                                      |          |          |
| Mat                                     | tch by Se  | ections  | Ma     | tch by Fixed Position Group By Order | Group By Run Date Group By Cell Type | 🖂 Case S | ensitive |
| Group Identification: Section Separator |            |          |        |                                      | rators:                              | ,        |          |
|                                         |            |          |        |                                      | Control Match Mode                   |          |          |
|                                         |            |          |        |                                      | C Whole Words                        | ude      |          |
| С                                       | Control Id | entifica | ition: |                                      |                                      |          |          |
|                                         |            |          |        |                                      |                                      |          |          |

- 8. Choose a grouping method.
- If choosing Match by Sections, the Group Identification refers to the section containing a case number or name. The Control Identification refers to the section labeling the maternal and fetal abbreviations.
- 10. The maternal samples are the control samples. In this case, the maternal samples are identified by "Mat" in their name. If this abbreviation is case sensitive, you may select the checkbox.
- 11. For *Control Match Mode*, select *Whole Words* if the *Control Identification* needs to match exactly. If not, you can select *Include* instead.
- 12. Click *Match* to see the samples grouped in the *Matched Groups* window.
- 13. When grouping is complete, click OK.

| File Name List: 🖂 |                                                                                                    |                                                                                                |                                                                                                    |                                                           |               |       | Mate                     | Matched Groups:      |                  |                                                                                              |                                                     |                           |                                                                                        |                      |                                                          |                                                            |                                        |          |        |
|-------------------|----------------------------------------------------------------------------------------------------|------------------------------------------------------------------------------------------------|----------------------------------------------------------------------------------------------------|-----------------------------------------------------------|---------------|-------|--------------------------|----------------------|------------------|----------------------------------------------------------------------------------------------|-----------------------------------------------------|---------------------------|----------------------------------------------------------------------------------------|----------------------|----------------------------------------------------------|------------------------------------------------------------|----------------------------------------|----------|--------|
| File N            | ame Lis<br>1 (G)<br>Case1<br>Case1<br>Case2<br>Case2<br>Case2<br>Case3<br>Case3<br>Case4<br>Case4<br>Case5<br>Case5<br>Case5 | t:<br>2 (C)<br>Feta<br>Fetb<br>Mat<br>Fetb<br>Mat<br>fetb<br>mat<br>fetb<br>mat<br>fetb<br>mat | 3           809           C09           A09           E07           F07           D07           B03           C03           A03           A03           A03           A03           A03           A03           A03           A03           A03           A03           A03           A03           A03           A03           A03           A03           G09           A10           G09 | 4<br>fsa<br>fsa<br>fsa<br>fsa<br>fsa<br>fsa<br>fsa<br>fsa |               |       |                          |                      | Mato             | ched Groups:<br>1 (Control)<br>Case1-Mat<br>Case2-Mat<br>Case3-mat<br>Case4-mat<br>Case5-mat | A09 fea<br>D07.fsa<br>A03 fsa<br>G09.fsa<br>G09.fsa | 2<br>Ca<br>Ca<br>Ca<br>Ca | se1-Fetb_C09.<br>se2-Fetb_F07.<br>se3-fetb_C03.f<br>sse4-fetb_H09.f<br>sse5-fetb_A10.f | sa<br>sa<br>sa<br>sa | 3<br>Case1-f<br>Case2-f<br>Case3-f<br>Case4-f<br>Case5-f | Feta_809<br>Feta_803<br>feta_803.<br>feta_410.<br>feta_H09 | 3,fsa<br>7,fsa<br>,fsa<br>,fsa<br>,fsa |          |        |
| Mal<br>G          | iroup Ide<br>Com                                                                                                    | ections<br>ntifical<br>pare bj<br>entifica                                                     | Ma<br>ion:<br>Sect                                                                                                    | tch by                                                    | Fixed Positio | on Gr | oup By I<br>Sectio<br>[- | Drder G<br>n Separat | iroup B<br>tors: | y Run Date                                                                                   | Group By Cell                                       | Туре                      | Control                                                                                | tch Mode<br>le Words | Mat                                                      | <ul> <li>Inclu</li> </ul>                                  | ide                                    | ase Sen: | sitive |

14. In the Maternal Cell Application Analysis window, you should see the samples grouped on the left with an "F" in front of the fetal sample names and an "M" in front of the maternal sample names. If that is not the case, confirm the steps in this guide were completed successfully and contact tech\_support@softgenetics.com.

| ( | Maternal Cell Contamination Ar                                                                                                    | nalysis                                                                                                    |                                                                                                    |                                                                                               |                                                                                                    |                                                                                       |                                                                                                    | _ | × |
|---|----------------------------------------------------------------------------------------------------|----------------------------------------------------------------------------------------------------|----------------------------------------------------------------------------------------------------|-----------------------------------------------------------------------------------------------|----------------------------------------------------------------------------------------------------|---------------------------------------------------------------------------------------|----------------------------------------------------------------------------------------------------|---|---|
| ſ | File Tool                                                                                                    |                                                                                                    |                                                                                                    |                                                                                               |                                                                                                    |                                                                                       |                                                                                                    |   |   |
|   | <b>- 6 1 6 1 1</b>                                                                                                    |                                                                                                    |                                                                                                    |                                                                                               |                                                                                                    |                                                                                       |                                                                                                    |   |   |
|   | 🖃 🗁 Group: 1                                                                                                    | Marker Name                                                                                                    | Fetus Genotype                                                                                                    | Maternal Genotype                                                                             | # of Shared allele                                                                                                    | Ignored                                                                               | %MCC                                                                                                    |   |   |
|   | <ul> <li>Group: 1</li> <li>F: Case1-Feta_B09.fsa</li> <li>F: Case1-Fetb_C09.fsa</li> <li>M: Case1-Mat_A09.fsa</li> <li>F: Case2-Feta_E07.fsa</li> <li>F: Case2-Fetb_F07.fsa</li> <li>F: Case2-Fetb_F07.fsa</li> <li>F: Case3-feta_B03.fsa</li> <li>F: Case3-fetb_C03.fsa</li> <li>F: Case3-fetb_C03.fsa</li> <li>F: Case3-fetb_C03.fsa</li> <li>F: Case3-fetb_C03.fsa</li> <li>F: Case4-feta_A10.fsa</li> <li>F: Case4-fetb_H09.fsa</li> <li>M: Case5-fetb_A10.fsa</li> <li>F: Case5-fetb_A10.fsa</li> <li>F: Case5-fetb_A10.fsa</li> <li>M: Case5-mat_G09.fsa</li> </ul> | Marker Name           D851179           D21S11           D75820           CSF1P0           D3S1358           TH01           D13S317           D16S539           D251338           D19S433           vWA           TP0X           D18S51           AMEL           D5S818           FGA           Average MCC:           Coefficient of Variation:           St. Dev:           MOE:           Number of Informative Loci:           Gender:           Peak Ratio of Amelogenin: | Fetus Genotype           16           28.2,30.2           11,12           10           16,17,18           7,8           12,13           10,12           17,21           13,14,16,2           16,18           8,9           20,21           X,Y           10,11,12           26           7%           28%           2           19% (95%)           2           XY           0.95 | Maternal Genotype 14,16 28,2 12 10,11 16,17 7,8 12,13 10,12 21 13,14 16,19 8 17,20 × 11,12 26 | # of Shared allele           1           1           2           2           2           2           1           2           1           1           2           1           1           2           1           2           1           2           1           2           1           2           1           2           1           2           1           2           1           1           2           1           2           1           2           1           2           1           2           1           2           1           2           1           2           2           2           2           2           2           2           2 | Ignored<br>No<br>No<br>No<br>No<br>No<br>No<br>No<br>No<br>No<br>No<br>No<br>No<br>No | 2MCC<br>NI<br>NI<br>NI<br>9%<br>NI<br>NI<br>NI<br>NI<br>NI<br>NI<br>NI<br>NI<br>NI<br>NI<br>NI<br>NI<br>NI |   |   |
|   |                                                                                                    |                                                                                                    |                                                                                                    |                                                                                               |                                                                                                    |                                                                                       |                                                                                                    |   |   |